# ALTA DE CUENTAS DE TERCEROS (BENEFICIARIOS) a) CUENTAS ENTRE SOCIOS CMV

 Seleccionar opción de "Administración" desde la cinta principal de opciones.
 Dar alia en al batén "Nueve quenta".

2. Dar clic en el botón "Nueva cuenta".

|                            | Administra        | ción                   | 2 |              |   |
|----------------------------|-------------------|------------------------|---|--------------|---|
| Accesos rápidos            | Cuentas Bitá      | cora v Configuraciones |   | 2            |   |
| > Dar de alta una cuenta   | Buscar            |                        | q | Nueva cuenta |   |
|                            |                   |                        |   |              | _ |
| Ayuda rápida               | - No existen cuer | itas -                 |   |              |   |
| > ¿Què más puedo hacer?    | - No existen cuer | itas de otros bancos - |   |              |   |
| Promociones<br>Inversiones |                   |                        |   |              |   |
| > ¿Qué más necesito saber? |                   |                        |   |              |   |
| Avuda                      |                   |                        |   |              |   |

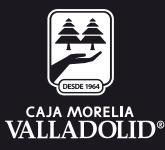

## **CMV** Finanzas

#### 3. Ingresar la información de:

a. **Cuenta** que se desea dar de alta de otro socio (Al ingresar los 16 dígitos de la cuenta se muestra el nombre del socio que se está dando de alta).

b. Alias.

c. Monto máximo (cantidad máxima que se va a permitir realizar a esa cuenta dada de alta).

d. Correo electrónico es opcional y dar clic en continuar.

| CAJA MORELIA GO<br>VALLADOLID <sup>®</sup> Mis cuentas                                   | 🕲<br>Transferencias | ©<br>Pagos                                                        | <b>ណី</b><br>inversiones                                           | Administración                       | 0<br>Sucursales                       | Ø<br>Promociones | Cerrar sesión |
|------------------------------------------------------------------------------------------|---------------------|-------------------------------------------------------------------|--------------------------------------------------------------------|--------------------------------------|---------------------------------------|------------------|---------------|
| Accesos rápidos  Dar de alta una csenta  Comprobantes                                    | Adn<br>Cuen         | ninistrac<br>tas Bitác<br>Alta c<br>terce<br><sub>Capture</sub> I | ción<br>ora ∨ configu<br>de cuentas<br>ros<br>aurdarmación de la c | uraciones<br>de e                    |                                       | Define           |               |
| Ayuda rápida<br>> (Qué más puedo hacer?<br>Promociones<br>Investiones                    |                     | Informa<br>cuenta<br>Tipo de cu<br>V Cuenta<br>Cuenta<br>7970020  | ación de la<br><sup>enta</sup><br>as entre socios (<br>1090        | Titul<br>Nombi<br>NANC<br>CMV Correo | ar de la cue<br>•<br>•<br>•lectrónico | nta              |               |
| <ul> <li>¿Qué más necesito saber?</li> <li>Ayuda</li> <li>Aviso de privacidad</li> </ul> |                     | Allas<br>Nancy A<br>Monto mái<br>\$10,000.                        | utomotriz<br>umo<br>00                                             | ,                                    |                                       |                  |               |
|                                                                                          |                     |                                                                   |                                                                    | Car                                  | icelar                                | Continuer        |               |

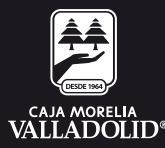

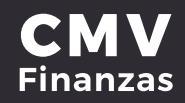

4. Se muestra la **confirmación del alta** (Revisar que los datos sean correctos).

5. **Ingresar la clave dinámica** (Token) en el portal Web y se da opción confirmar.

| CAJA MORELIA 🟠<br>VALLADOLID Mis cuentas Tra                                                                                        | ansferencias Pagos                                                                                                  | ណ៍<br>Inversiones Adr                                                                        | Operation                                         | Ø<br>Sucursales | Promociones | E→<br>Cerrar sesión |
|----------------------------------------------------------------------------------------------------|----------------------------------------------------------------------------------------------------|----------------------------------------------------------------------------------------------|---------------------------------------------------|-----------------|-------------|---------------------|
|                                                                                                    | Administrac<br>Cuentas Bitác                                                                                        | ción<br>Sra v Configuraci                                                                    | ones                                              |                 |             |                     |
| Accesos rápidos Dar de alta una cuenta Comprobantes                                                                                 | Alta c<br>terce<br>verificata<br>4 0 Revit                                                                          | de cuentas de<br>ros<br>información de la cuenta<br>sa que tus clatos estén co<br>continuar. | Conse<br>Forme                                    | atu clave dinár | Carrie      |                     |
| Ayuda rápida<br>, "Qué más puedo hacer?<br>Promociones<br>Inversiones<br>, "Qué más necesito saber?<br>Ayuda<br>Aviso de privacidad | Informa<br>cuenta<br>Tipo de cue<br>Cuenta<br><b>797002</b><br>Aller<br><b>Nancy Al</b><br>Monto máis<br>\$10,000.0 | ación de la<br>mta<br>as entre socios CMV<br>090<br>utomotriz<br>imo<br>00                   | Titula<br>Nombre<br>NANC <sup>1</sup><br>Correo e | r de la cue     | 5 -         |                     |
|                                                                                                    | Por tu seguri<br>movimiento<br>Por taoi ingre<br>méni.                                                              | idad, autèntica el                                                                           | Regr                                              | u clave dinămic | Continuar   | D                   |

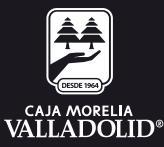

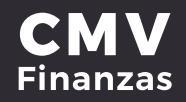

6. Se muestra resultado del **alta de cuenta tercero misma institución** y con las opciones y atajos de: Mis cuentas y agregar otra cuenta.

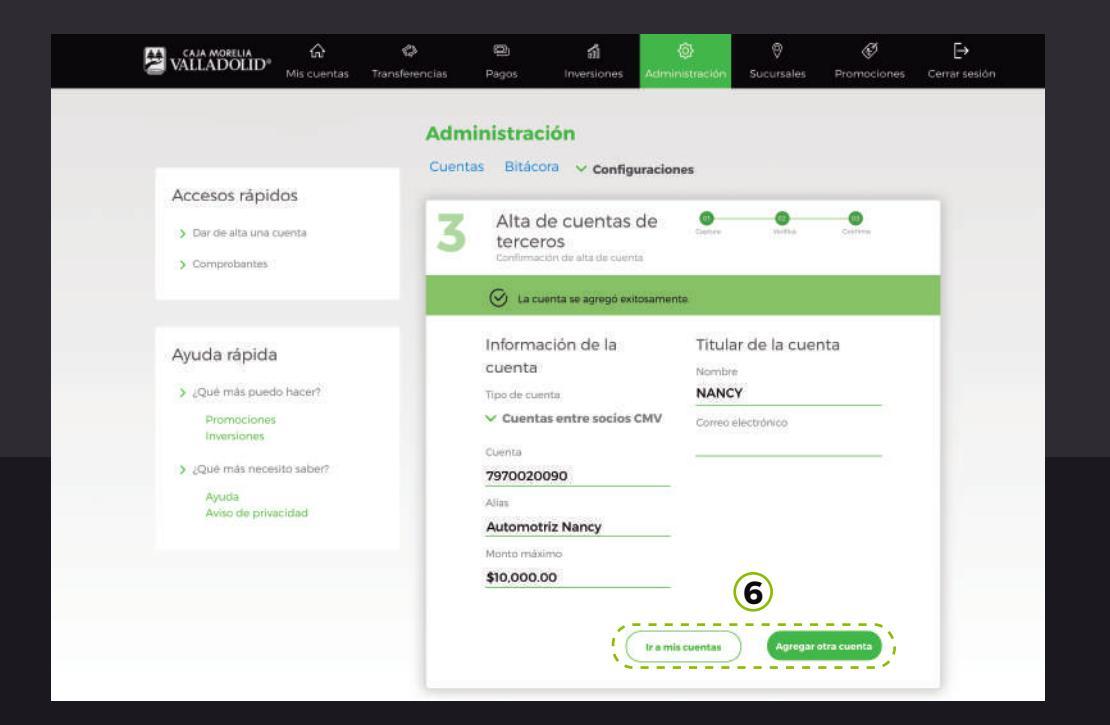

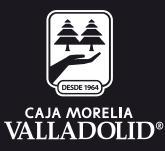

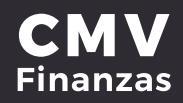

## ALTA DE CUENTAS DE TERCEROS (BENEFICIARIOS) b) CUENTAS A OTROS BANCOS

 Seleccionar opción de "Administración" desde la cinta principal de opciones.
 Dar clic en el botón "Nueva cuenta".

| VALLADOLID <sup>®</sup> Mis cuentas                         | Transferencias Pagos                  | Inversiones                         | dministración | Sucursales | Promociones  | Cerrar sesió |
|-------------------------------------------------------------|---------------------------------------|-------------------------------------|---------------|------------|--------------|--------------|
|                                                             | Administra<br><sup>Cuentas</sup> Bitá | ción<br><sup>Cora</sup> V Configura | ciones        |            | 2            |              |
| Accesos rapidos     Dar de álta una cuenta     Comprobantes | Buscar                                |                                     |               | ٩          | Nueva cuenta |              |
| Ayuda rápida                                                | - No existen cuer                     | tas -                               |               |            |              |              |
| > ¿Què más puedo hacer?<br>Promociones<br>Inversiones       | - No existen cuer                     | tas de otros bancos -               |               |            |              |              |
| > ¿Qué más necesito saber?                                  |                                       |                                     |               |            |              |              |

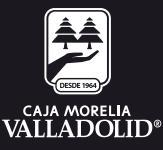

### **CMV** Finanzas

#### 3. Ingresar la información de:

a. Seleccionar la opción de Cuentas de otros Banco.

b. **Seleccionar una opción:** Clabe, móvil o débito, siendo para Clabe 18 dígitos, móvil 10 dígitos y débito 16 dígitos.

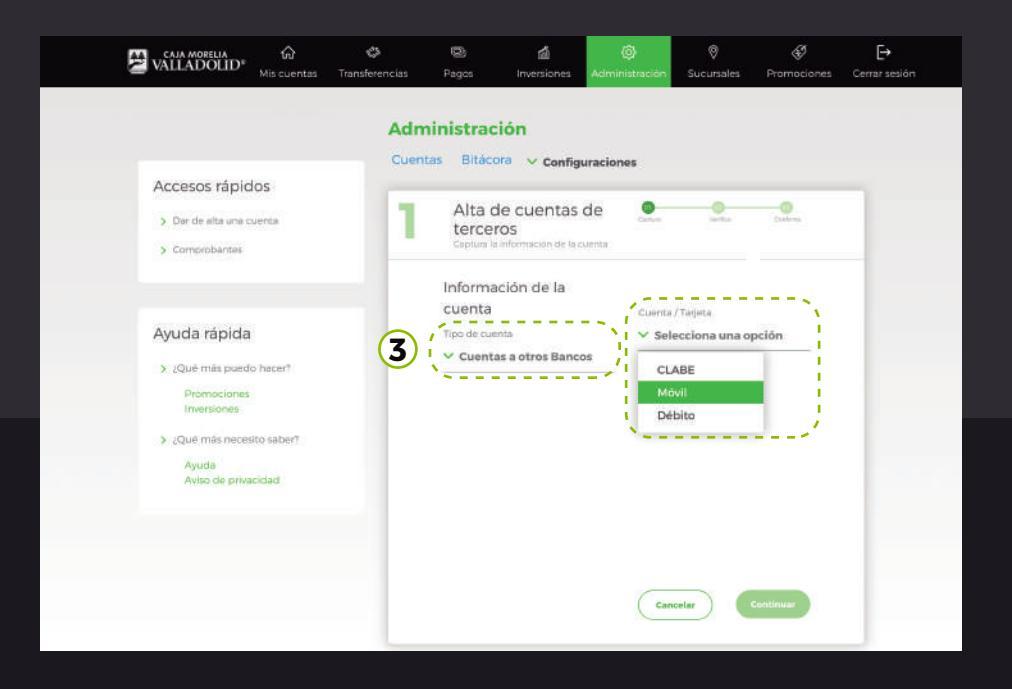

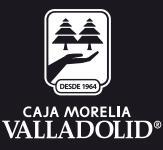

### **CMV** Finanzas

4. Al seleccionar el tipo **se activa el campo para capturar** el número de cuenta en base a la selección ya sea Clabe, Móvil o Débito:

a. En caso de cuenta Clabe ingresar los dígitos 18 dígitos y se muestra el nombre de la institución financiera, en el caso de cuentas con opción de número de teléfono móvil y cuenta de débito se debe seleccionar la institución financiera a la que corresponda la cuenta así como anexar el:

b. Alias.

c. Monto máximo (cantidad máxima que se va a permitir realizar a esa cuenta dada de alta).

d. Correo electrónico sería opcional y dar clic en continuar.

| Accesos rápidos  > bar de alta una cuenta  Comprobantes  Aqueda rápida  Ayuda rápida  Cuenta  Cuenta | Alta de cuentas de terceros<br>capina la información de la cuenta<br>Cuenta<br>Tipo de cuenta<br>Tipo de cuenta<br>Tipo de cuenta<br>Cuenta a otros Bancos<br>Banon             |
|----------------------------------------------------------------------------------------------------|----------------------------------------------------------------------------------------------------|
| Der de alta una cuenta     Comprobantes      Alta de cuentas de terceros     Captura la información de la cuenta      Información de la cuenta      Ayuda rápida      Tipo de cuenta      Y Movili                                                                                                    | Alta de cuentas de<br>terceros<br>Capitua la información de la cuenta<br>Información de la<br>cuenta<br>Tipo de cuenta<br>Tipo de cuenta<br>V Móvil<br>V Cuentas a otros Bancos |
| Ayuda rápida Tipo de cuenta Cuenta / Trijeta                                                                                                    | Información de la<br>cuenta Cuenta / Tarjeta<br>Tipo de cuenta V Móvil<br>V Guentas a otros Bancos                                                                              |
| Ayuda rápida Tipo de cuenta Yarjeta<br>Ayuda rápida Tipo de cuenta Y Móvil                                                                                                    | Cuenta Cuenta / Taijeta<br>Tipo de cuenta / Móvil<br>Cuentas a otros Bancos                                                                                                    |
| Ayuda rāpida Tipo de cuenta V Móvil                                                                                                    | Tipo de cuenta V Móvil V Cuentas a otros Bancos Bancos                                                                                                    |
|                                                                                                    | Ranna Barros                                                                                                    |
| > ¿Qué más puedo hacer? Banco                                                                                                    | Denvio                                                                                                    |
| Promociones Numero do Calular Q BBVA BANCOMER X                                                                                                    |                                                                                                    |
| 4433223344 Titular / Razón aocial                                                                                                    | 4433223344 Titular / Razón social                                                                                                    |
| Avuda Miguél Movil Monto                                                                                                    |                                                                                                    |
|                                                                                                    | Miguel Movil Montro                                                                                                    |
| Aviso de privacidad Correo electrónico (opcional) 5000,00                                                                                                    | Miguel Movil Monto Correo electrónico (optional) 5000.00                                                                                                    |

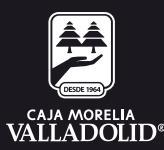

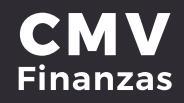

5. Se muestra la **confirmación del alta** (Revisar que los datos sean correctos).

6. Ingresar clave dinámica y dar clic en confirmar.

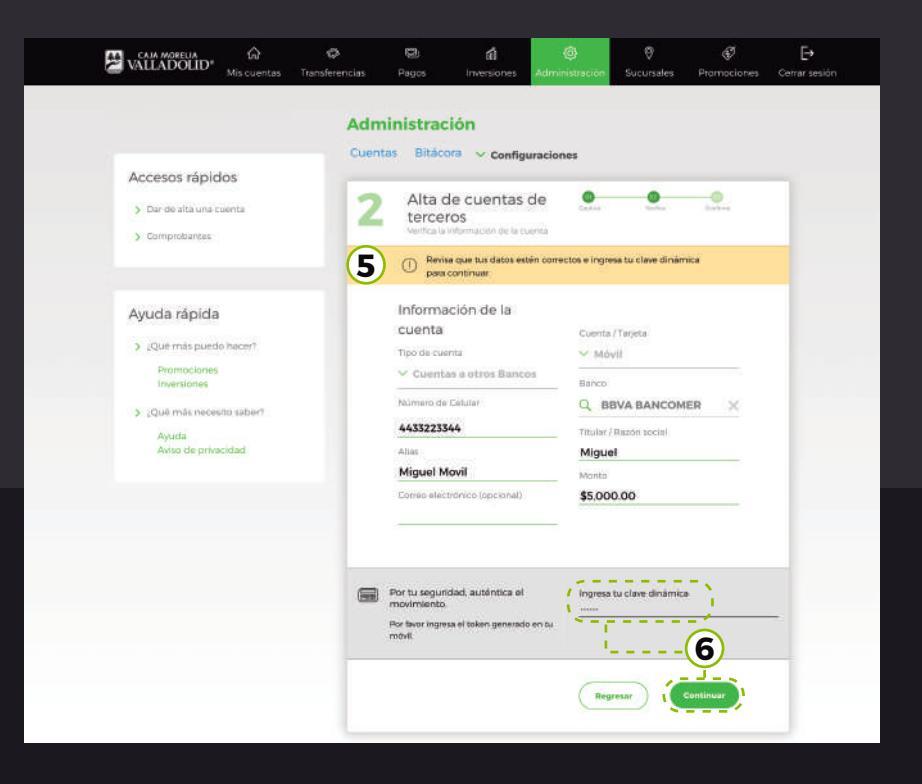

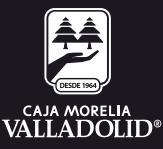

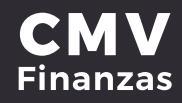

#### 7. Se muestra **resultado del alta de cuenta** con las opciones y atajos de: Ir a mis cuentas y Agregar otra cuenta.

| VALLADOLID® Mis cuentas                                                                                                    | Transferencias | ©<br>Pagos                                                                                 | f <b>il</b><br>Inversiones                                       | Administración                                              | Sucursales                                         | S<br>Promociones | <b>Cerrar ses</b> |
|----------------------------------------------------------------------------------------------------|----------------|--------------------------------------------------------------------------------------------|------------------------------------------------------------------|-------------------------------------------------------------|----------------------------------------------------|------------------|-------------------|
|                                                                                                    | Adm            | ninistrac<br>tas Bitác                                                                     | : <mark>ión</mark><br>ora ∨ conflau                              | raciones                                                    |                                                    |                  |                   |
| Accesos rápidos<br>> · Dar de alta una cuenta<br>> Comprobantes                                                                     | 3              | Alta d<br>terce                                                                            | de cuentas o<br>ros<br>con de alta de cuent                      | de 💁                                                        |                                                    | Cartta           |                   |
|                                                                                                    |                | 🕑 La ci                                                                                    | uenta se agregó exit                                             | osamente.                                                   |                                                    |                  |                   |
| Ayuda rápida<br>) ¿Qué más puedo hace!?<br>Promociones<br>Inversiones<br>) ¿Qué más pacesito sabe!?<br>Ajuda<br>Aviso de privacidad |                | Informa<br>cuenta<br>Tipo de cui<br>Cuent<br>19 nov. 2019<br>44352233<br>Alias<br>Miguel N | nción de la<br>Inta<br>as a otros Banco<br>ITEZI<br>144<br>Iovil | Cuenta<br>V Má<br>Banco<br>Q B<br>Titular<br>Migue<br>Monto | /Tarjeta<br>vil<br>BVA BANCOM<br>Razón social<br>P | IER X            |                   |
|                                                                                                    |                | Correo elec                                                                                | tronico (opcioinal)                                              | \$5,00<br>Fecha<br>19 nor                                   | 0.00<br>hora<br>/. 2019 13:21                      |                  |                   |

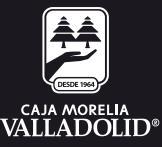